## 学内メールアカウントの設定 ~ Exchange編

## iPhone 標準メールアプリ (iOS)

作成 2019 年 5 月 12 日

以下画面は iOS 12.2 + iPhone 6s (au 版)

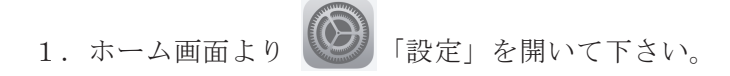

2. 「パスワードとアカウント」をタップします。

| (÷          | 22:20       | 21% 🔳 ) |
|-------------|-------------|---------|
|             | 設定          |         |
| ٩           | パスワードとアカウント | >       |
|             | メール         | >       |
|             | 連絡先         | >       |
|             | カレンダー       | >       |
|             | メモ          | >       |
| •<br>•<br>• | リマインダー      | >       |
|             | ボイスメモ       | >       |
|             | 電話          | >       |
|             | メッセージ       | >       |

3.「アカウントを追加」をタップします。

| ((•               | 22:22                                     | 20%  |
|-------------------|-------------------------------------------|------|
| く設定               | パスワードとアカウント                               |      |
|                   |                                           |      |
| Ŷ                 | WebサイトとAppのパスワード                          | 4 >  |
|                   | パスワードを自動入力                                | >    |
| アカウ               | ント                                        |      |
| iCloud            | <b>Id</b><br>I Drive、メール、連絡先、Safari、写真、株価 | i >  |
| <b>Eメー</b><br>メール | ール(@ezweb.ne.jp)<br>、メモ                   | >    |
| アカワ               | ウントを追加                                    | >    |
|                   |                                           |      |
| デー会               | <b>夕の取得方法</b> プッ                          | シュ > |
|                   |                                           |      |
|                   |                                           |      |
|                   |                                           |      |
|                   |                                           |      |
|                   |                                           |      |

4. 「Exchange」を選んで下さい。

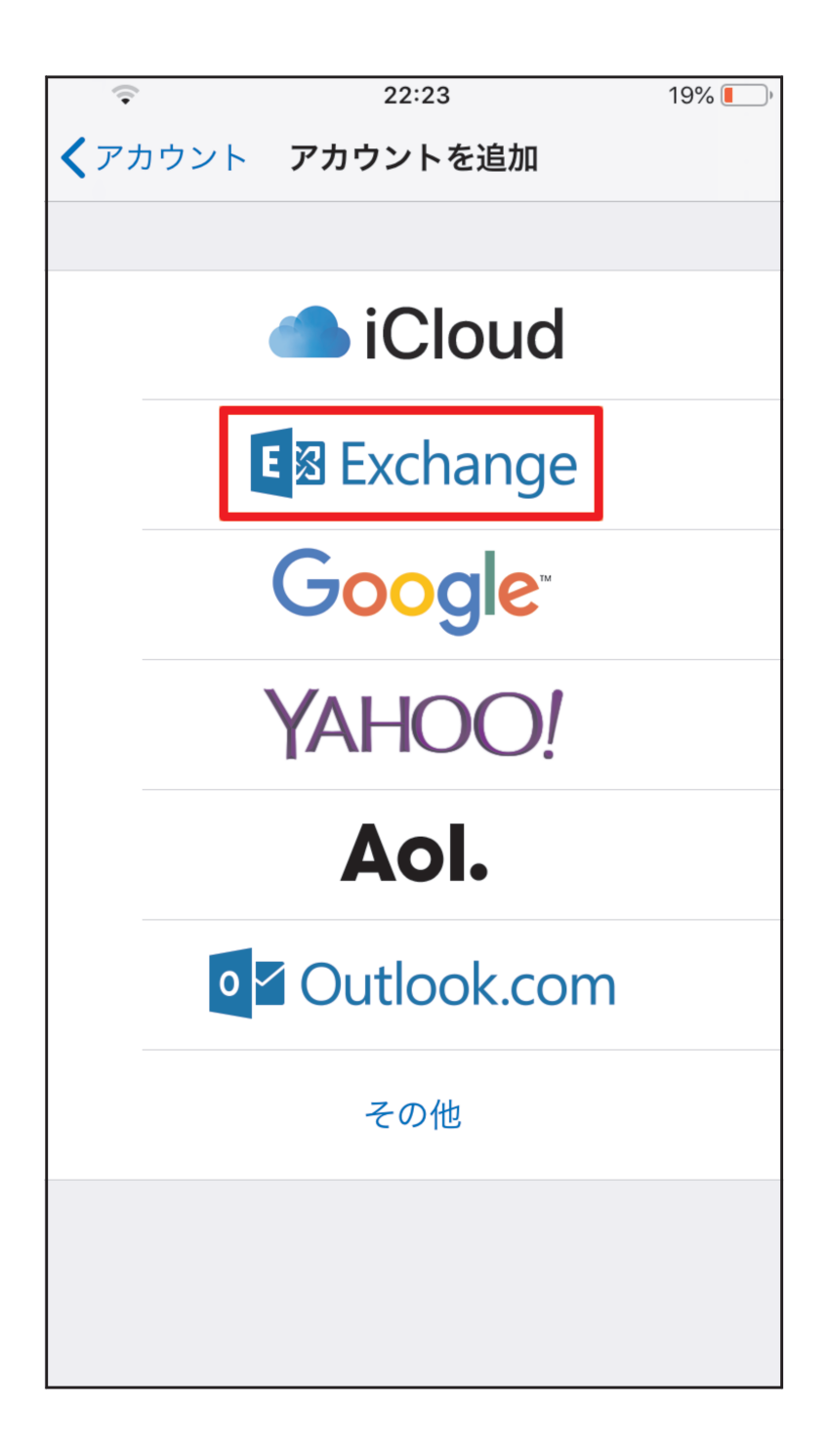

- 5. メールアドレスと説明を入力して下さい。
  - メール 学籍番号(教職員番号) @naruto-u.ac.jp
  - 説明任意のわかりやすい説明以下、『鳴門教育大学』とします。

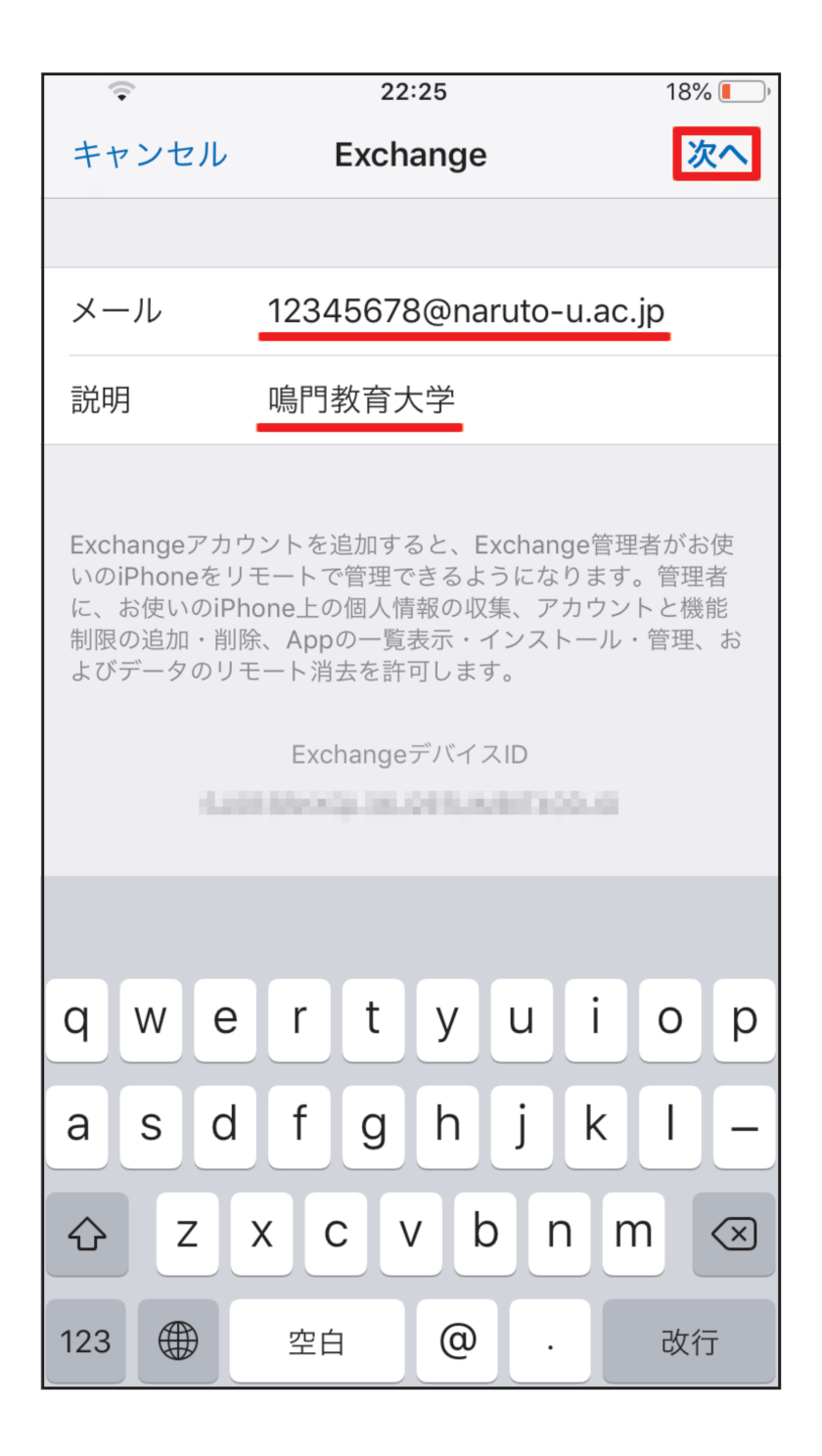

6. 以下の確認メッセージが表示されますので 「サインイン」をタップします。

| (i•                        | 22:26                                                                                                    | 18% 🛑                   |
|----------------------------|----------------------------------------------------------------------------------------------------|-------------------------|
| キャン                        | セル Exchange                                                                                                    | 次へ                      |
|                            |                                                                                                    |                         |
| メール                        | 12345678@naruto-u.ac                                                                                                    | c.jp                    |
| 説明                         | 鳴門教育大学                                                                                                    |                         |
| Evolution                  |                                                                                                    |                         |
| いのiPl<br>に、<br>制<br>び<br>デ | Microsoftで"naruto-u.ac.jp<br>Exchangeアカウントにサイン・<br><i>J</i> しますか?<br>Exchangeアカウント情報を検出するため<br>に、メールアドレスはMicrosoftに送信<br>れます。<br>チ動構成 サインイン | n<br>理機能<br>王<br>め<br>さ |

7. Office365 のパスワードを入力し、 「サインイン」をタップします。

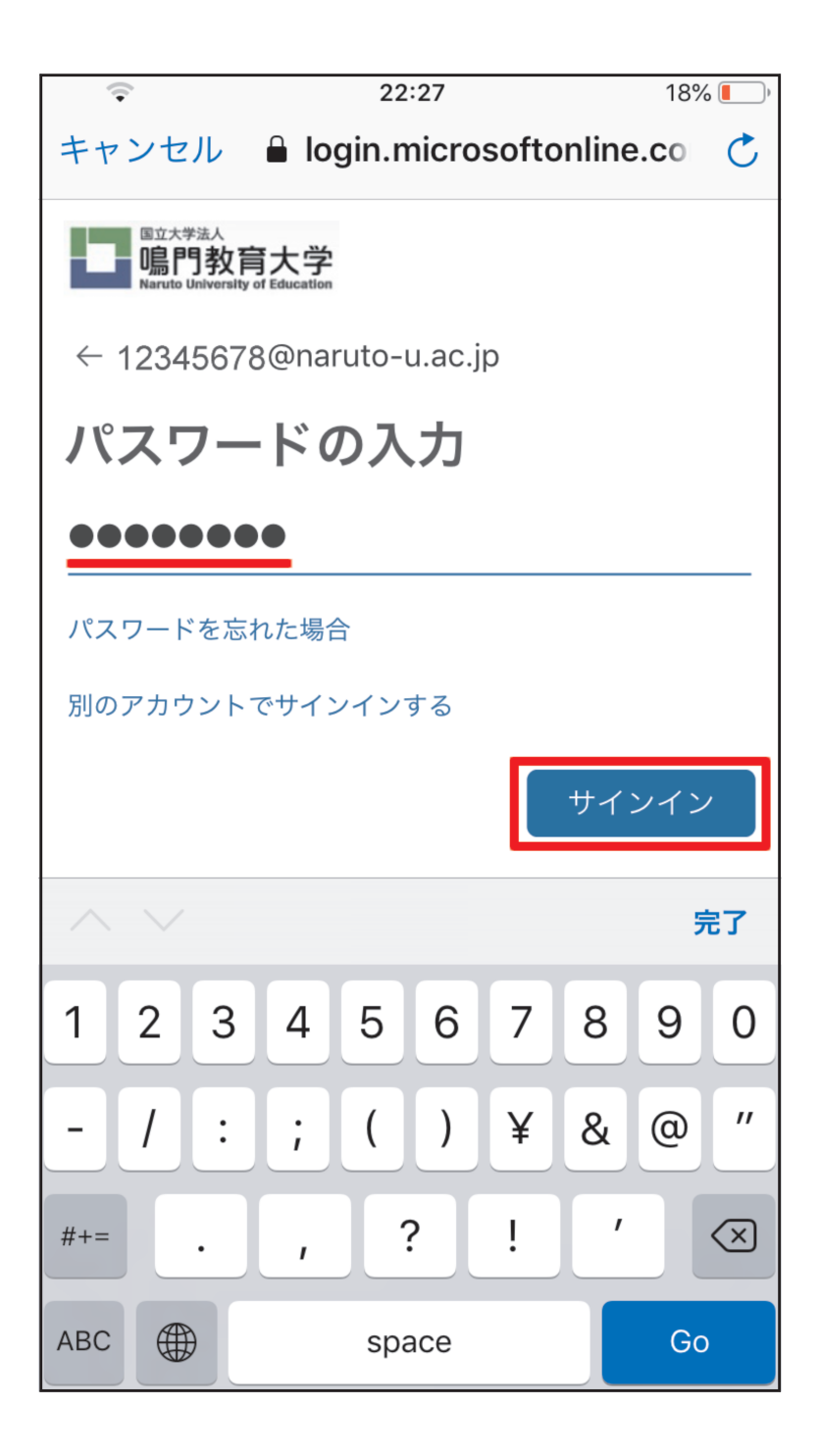

8.『要求されているアクセス許可』の確認画面が出ますので、 「承諾」をタップします。

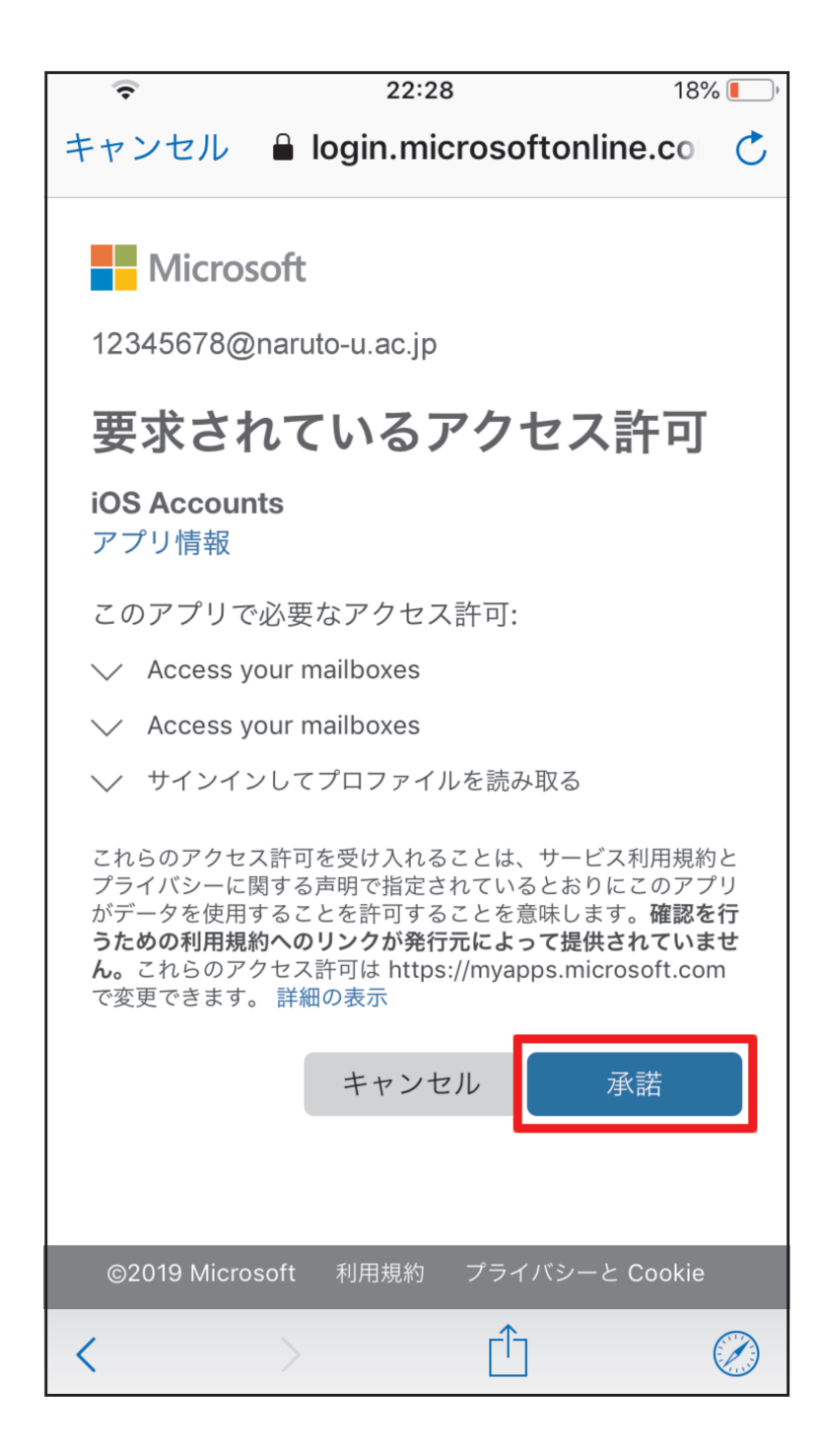

9. 同期したいアプリケーションの選択画面が出ますので、 「メール」をオンにし、「保存」をタップします。

(必要に応じて他のアプリケーションもオンにして下さい)

| ÷           |        | 22:29  | 18% 💽)     |
|-------------|--------|--------|------------|
| +7:         | ンセル 『  | 鳴門教育大学 | 保存         |
|             |        |        |            |
|             | メール    |        |            |
|             | 連絡先    |        | $\bigcirc$ |
|             | カレンダー  |        | $\bigcirc$ |
| •<br>•<br>• | リマインダ- | _      | $\bigcirc$ |
|             | メモ     |        | $\bigcirc$ |
|             |        |        |            |
|             |        |        |            |
|             |        |        |            |
|             |        |        |            |
|             |        |        |            |
|             |        |        |            |
|             |        |        |            |
|             |        |        |            |
|             |        |        |            |
|             |        |        |            |

10. 完了しますと、以下の画面に戻り アカウント一覧の中に

手順(5)で入力した説明『鳴門教育大学』のメールが追加されています。

| (•                 | 22:29                           | 17% 🚺      |
|--------------------|---------------------------------|------------|
| く設定                | パスワードとアカウント                     |            |
|                    |                                 |            |
| Ŷ                  | WebサイトとAppのパスワード                | 4 >        |
|                    | パスワードを自動入力                      | >          |
| アカウ                | ント                              |            |
| iCloud             | d<br>Drive、メール、連絡先、Safari、写真、株価 | <b>五</b> > |
| <b>鳴門</b> 刺<br>メール | <b>教育大学</b>                     | >          |
| <b>Eメー</b><br>メール  | ール(@ezweb.ne.jp)<br>、メモ         | >          |
| アカワ                | ウントを追加                          | >          |
|                    |                                 |            |
| データ                | タの取得方法 プッ                       | ッシュ >      |
|                    |                                 |            |
|                    |                                 |            |
|                    |                                 |            |
|                    |                                 |            |

11.メールアプリを起動しますと、

メールボックスに

『鳴門教育大学』のメールが追加されています。

| ((+     | 22:30               | 13% 🚺  |
|---------|---------------------|--------|
|         | メールボックス             | 編集     |
|         |                     |        |
| S       | 全受信                 | 14 >   |
|         | Eメール( @ezweb.ne.jp) | >      |
|         | 鳴門教育大学              | 14 >   |
| E×-     | -ル( @EZWEB.NE.JP)   | >      |
| ICLO    | UD                  | $\sim$ |
|         | 受信                  | >      |
| 鳴門教     | 教育大学                | $\sim$ |
| <u></u> | 受信                  | 14 >   |
|         |                     |        |
|         |                     |        |
|         |                     |        |
|         |                     |        |
|         | アップデート: たった今        |        |

メールを開くと、
鳴門教育大学のメール一覧が表示されます。

| ((•                   | 22:32                                                    | 13% 🚺                                 |
|-----------------------|----------------------------------------------------------|---------------------------------------|
| く鳴門                   | 教育大学                                                     | 編集                                    |
| 受                     | 信                                                        |                                       |
|                       |                                                          |                                       |
| ● 鳴教                  | 大 情報基盤センター                                               | 昨日 >                                  |
| 情報。<br>_/_/_/<br>_/_/ | <b>基盤センターメールニュース 20</b><br>/_ <i>」</i><br>情報基盤センターメールニュー | 19年度No.1<br>/_/_/_/_/_/<br>·ス 2019年度… |
|                       |                                                          |                                       |
|                       |                                                          |                                       |
|                       |                                                          |                                       |
|                       |                                                          |                                       |
|                       |                                                          | >                                     |
|                       |                                                          |                                       |
|                       |                                                          | Þ                                     |
|                       |                                                          |                                       |
|                       | <b>アップデート: たった今</b><br>未開封14件                            |                                       |

13. 補足 送信時のメールアカウントを大学のアカウントに切り替える

標準のアカウントは携帯電話キャリアメールのアドレス(docomo, ezweb, softbank) に なっていますが、大学のアカウントに切り替える場合

新規メッセージ作成画面の「差出人」のところをタップして、 大学のメールアドレスを選びます。

| Ŷ                 | 23:12                                         | 9% 💭 <sup>,</sup> |
|-------------------|-----------------------------------------------|-------------------|
| キャンセル             | 新規メッセージ                                       | 送信                |
| 宛先:               |                                               |                   |
| Cc:               |                                               |                   |
| Bcc:              |                                               |                   |
| 差出人: <b>12345</b> | 678@naruto-u.ac.jp                            |                   |
| 件名:               |                                               |                   |
| iPhoneから送         | 信                                             |                   |
| 1234              | @ezweb.ne.j<br>@icloud.con<br>5678@naruto-u.a | p<br>n<br>ac.jp   |
|                   |                                               |                   |

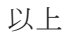